## Anleitung für das Erstellen von Chatgruppen in Edupage

In Edupage gibt es zwei konkrete Kommunikationsmöglichkeiten:

- 1) Chatten ohne die Möglichkeit Dateien zu versenden
- 2) Nachrichten schreiben (wie Email) mit der Möglichkeit Dateien anzuhängen

Die folgenden Bilder zeigen am Beispiel einer fiktiven Schülerin der Klasse 5a, wie ich eine Chatgruppe in der Browser-Version (also nicht in der App) erstelle und wie Nachrichten verschicken kann!

Hinweis: Die Schülerinnen können nur mit Mitschülerinnen über Edupage kommunizieren, die auch in der gleichen Lerngruppe sind.

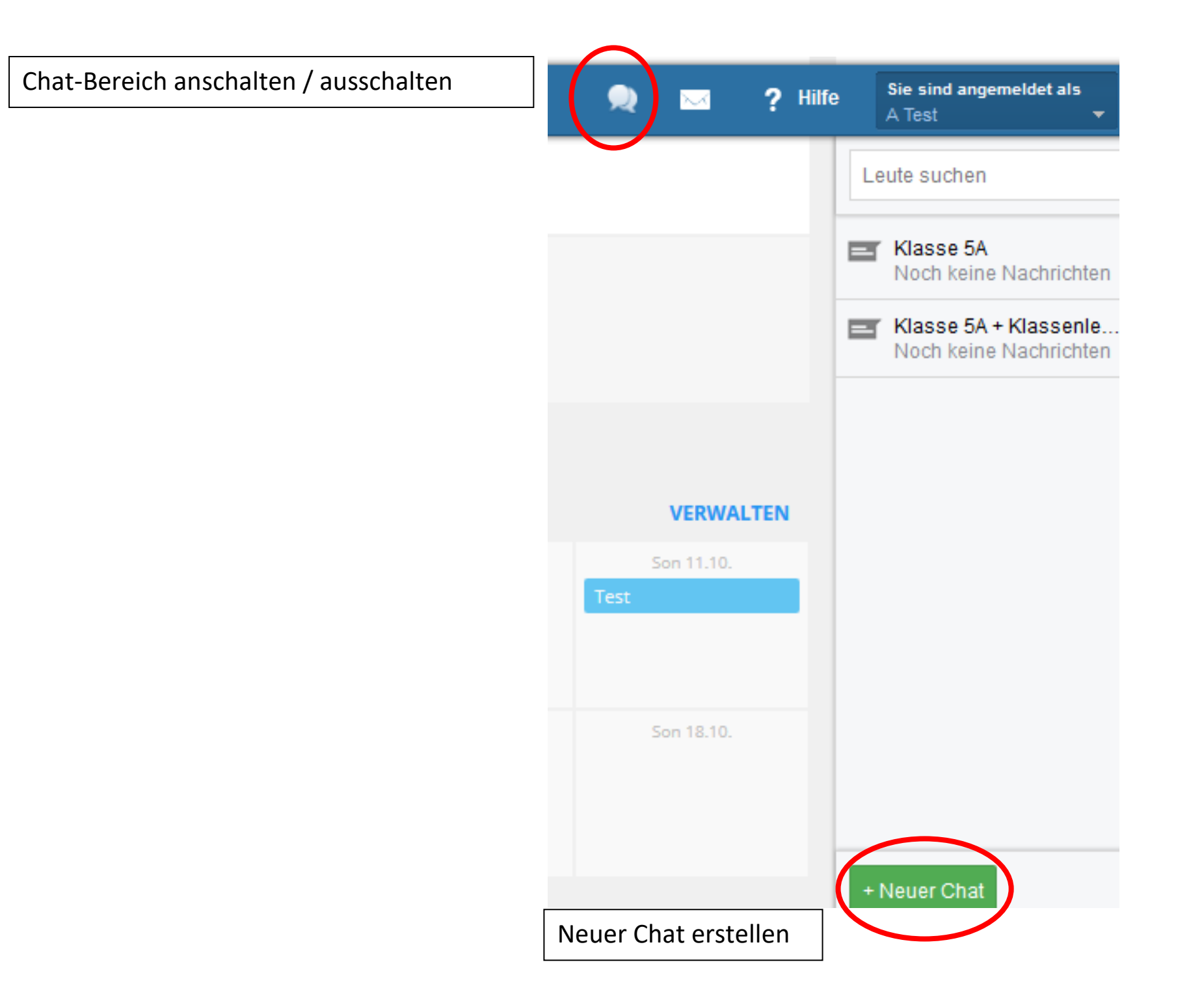

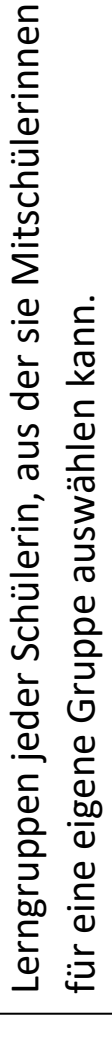

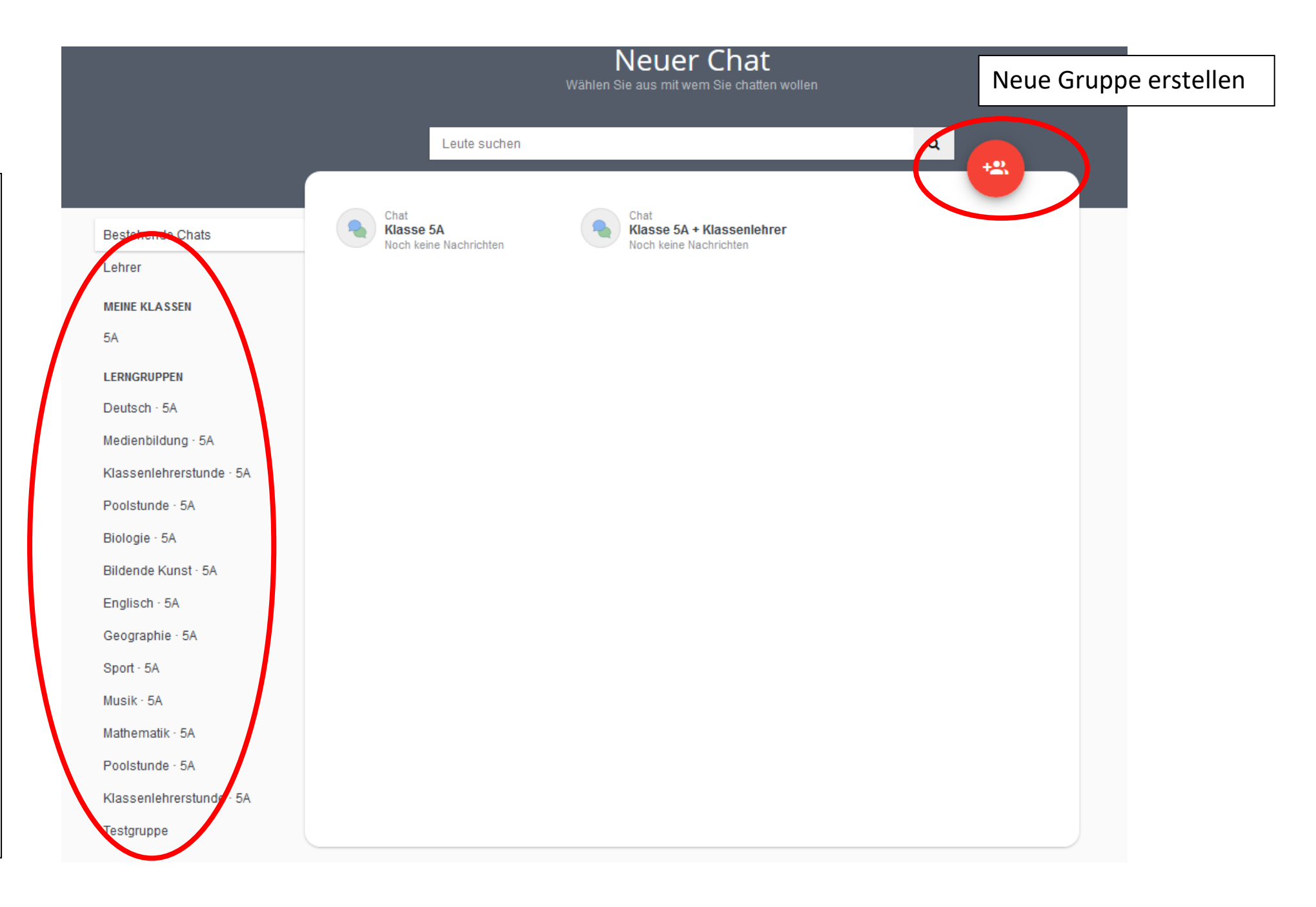

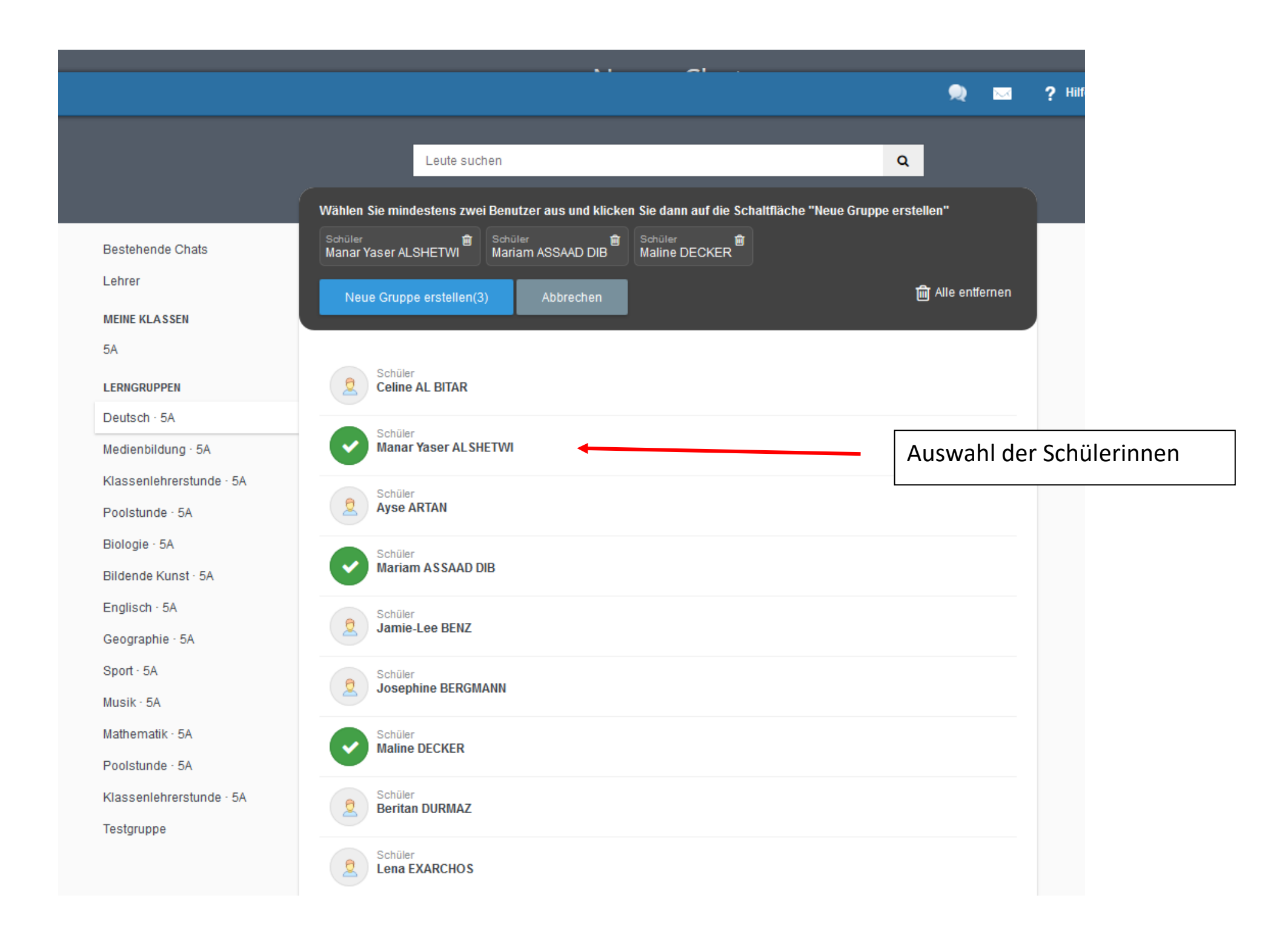

Zum Schluss kann noch ein Gruppenname vergeben werden

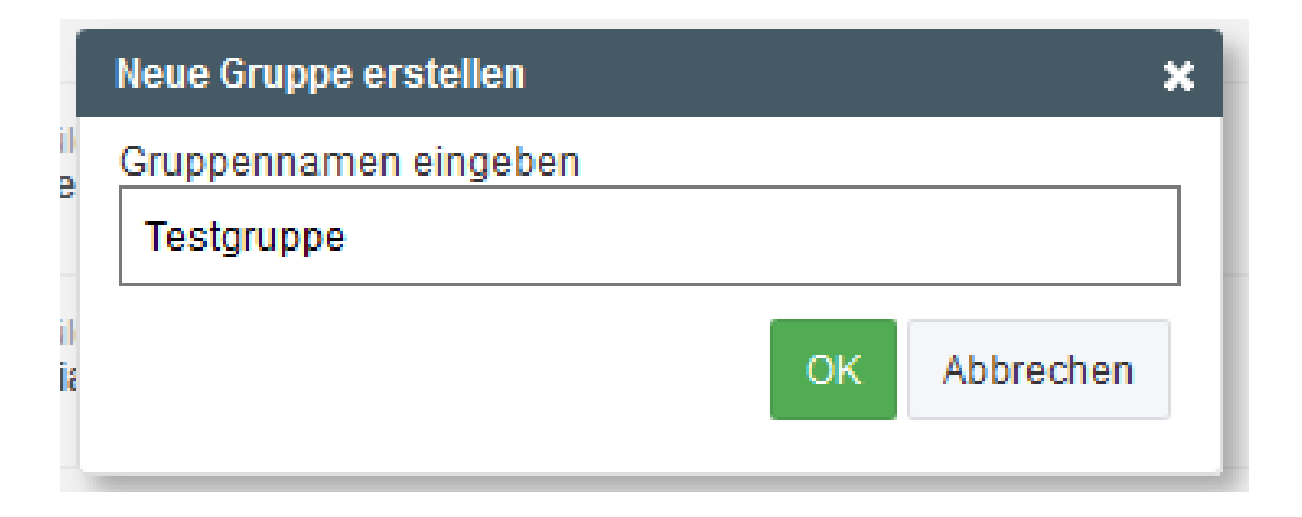

## Wie versende ich Nachrichten?

Auf Start klicken, dann werden wichtige Funktionen angezeigt.

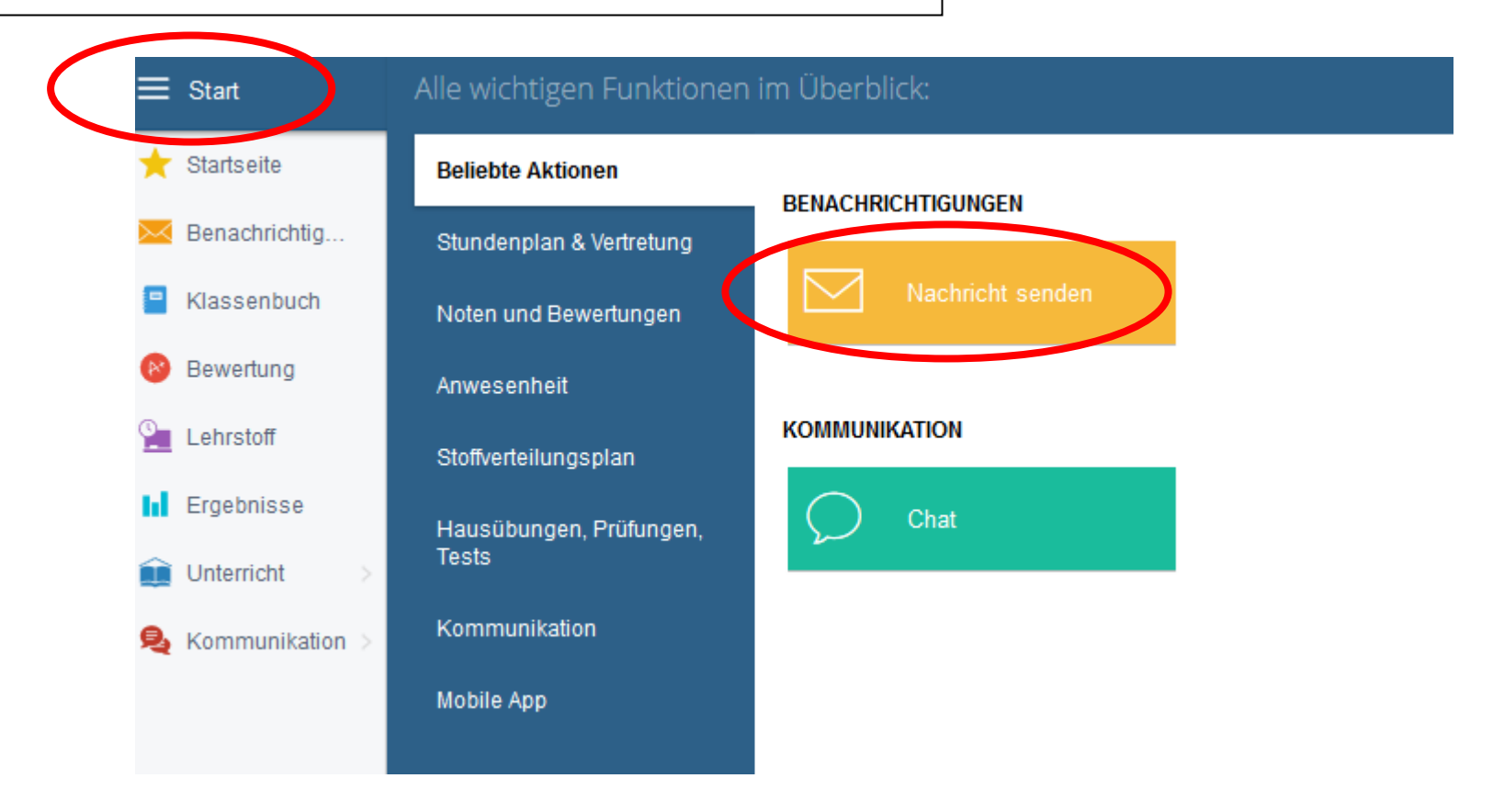

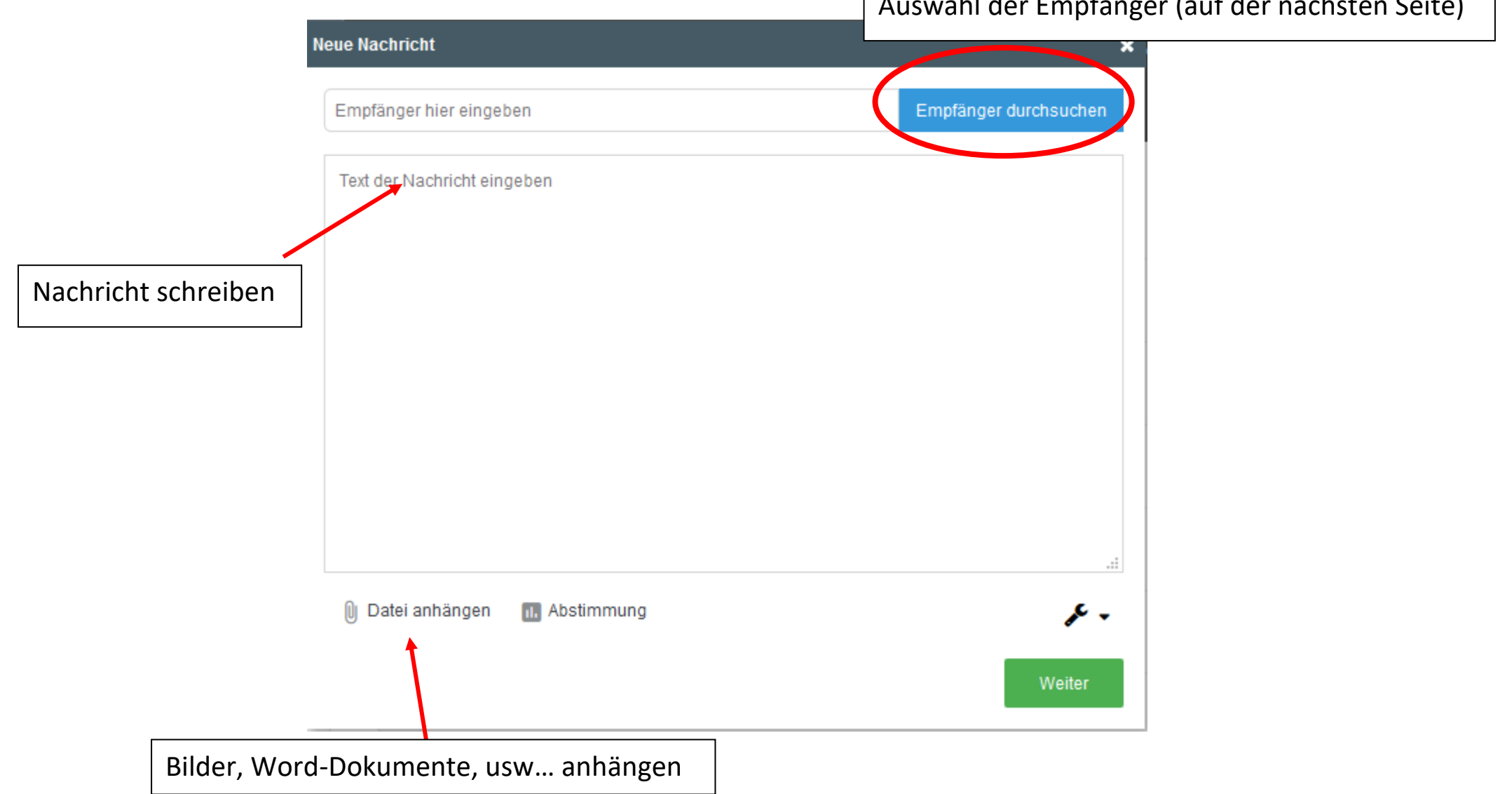

## Auswahl der Empfänger (auf der nächsten Seite)

| Benutzer Klassen<br>Empfänger auswählen Nur Schüler 5A |                    |                              | Schüler<br>auswählen   | ×                          |                          |                              |                           |                        |
|--------------------------------------------------------|--------------------|------------------------------|------------------------|----------------------------|--------------------------|------------------------------|---------------------------|------------------------|
|                                                        | Alle Schüler       |                              |                        |                            |                          |                              |                           |                        |
| 1                                                      | Celine<br>AL BITAR | 8<br>Manar Yaser<br>ALSHETWI | Ayse<br>ARTAN          | ASSAAD DIB                 | 8<br>Jamie-Lee<br>BENZ   | 8<br>Josephine<br>BERGMANN   | 8<br>Maline<br>DECKER     | 8<br>Beritan<br>DURMAZ |
|                                                        | Lena<br>EXARCHOS   | 8<br>Emma<br>GRÖTSCH         | Amelie<br>GRUNAU       | 8<br>Elif Ceylin<br>GÜRBÜZ | 8<br>Fine Marie<br>HAASE | 8<br>Louise<br>HABECK        | 8<br>Luna Sophia<br>JÄGER | 8<br>Noemi<br>KERVIEL  |
|                                                        | Amira<br>KHAN      | 8<br>Rahel<br>NANDI          | 8<br>Pauline<br>PANNEK | Carlota<br>ROIG MAIER      | 8<br>Theresa<br>SCHULZE  | 8<br>Kabhisha<br>SHASHITHARA | 8<br>Lea<br>SIEBERT       | 8<br>Theresia<br>SIEPE |
|                                                        | 8<br>Yara<br>SIGEL | Grace<br>Anna SONG           | 8<br>Helena<br>SPOHN   | A<br>Melissa<br>STEINBORN  | A<br>Test                | 8<br>Rahel<br>UHL            |                           |                        |
| Ausgewählt Schließen                                   |                    |                              |                        |                            |                          |                              |                           |                        |

## Neue Nachricht X Jamie-Lee BENZ X Amelie GRUNAU X Pauline PANNEK X Theresa SCHULZE X Empfänger hier eingeben

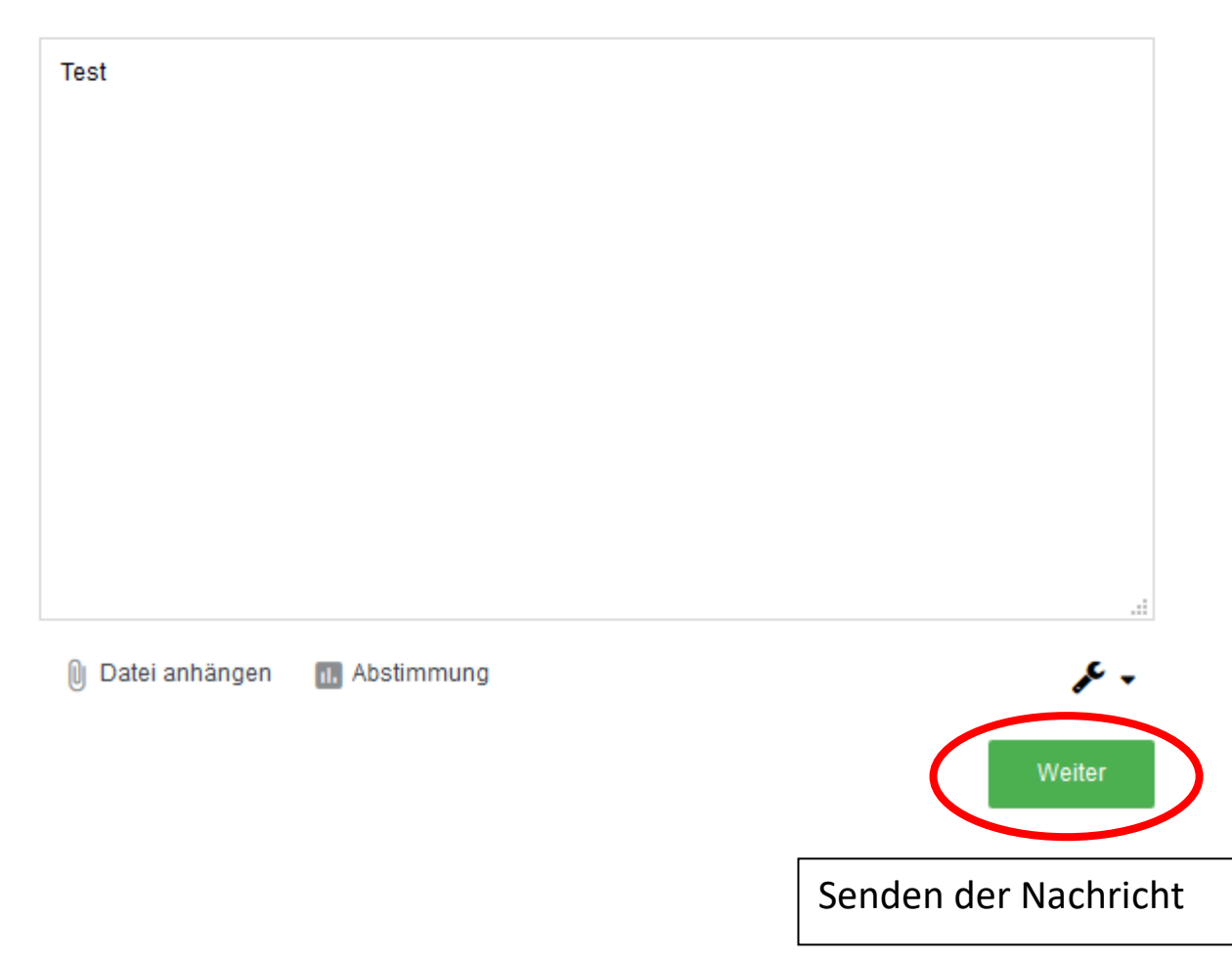